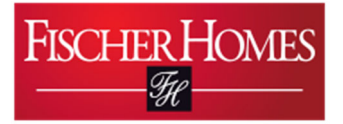

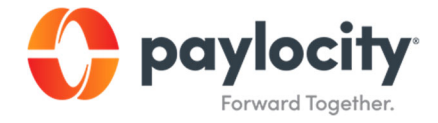

# Editing Your Tax Information Via Desktop

Document 2-6.

August 6th , 2021

## Purpose of Activity

To learn how to locate edit your tax information in Paylocity's Desktop application.

### Background

This process is necessary in order to have your correct tax information under your personal Paylocity account.

#### **Prerequisites**

You must have downloaded the Paylocity app onto your Android device and logged into your account.

#### <u>Calendar</u>

This process should be completed as needed

#### Process:

1. Expand the Pay section by clicking on More.

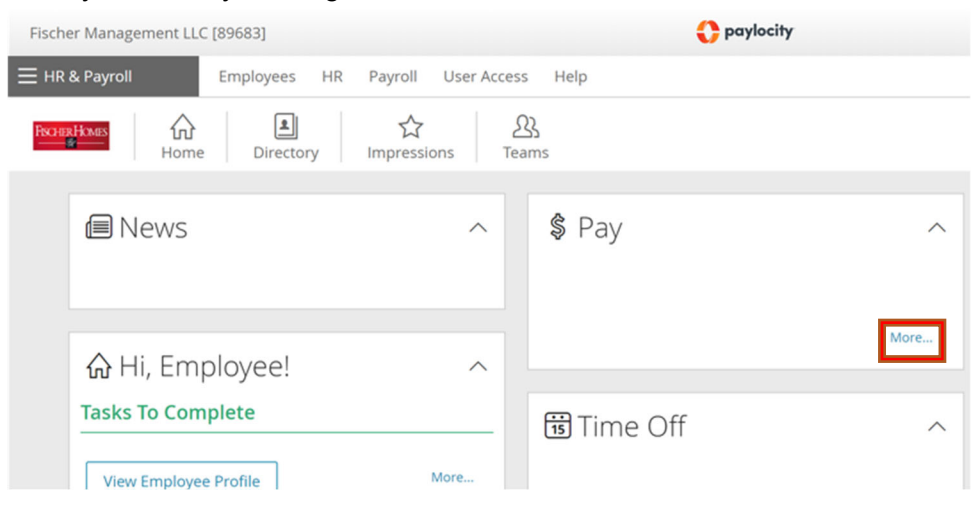

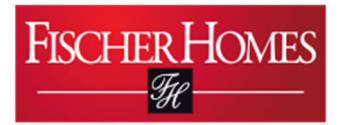

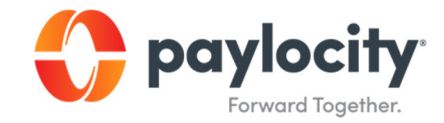

2. In the Pay tab, click on View/Edit Tax Setup.

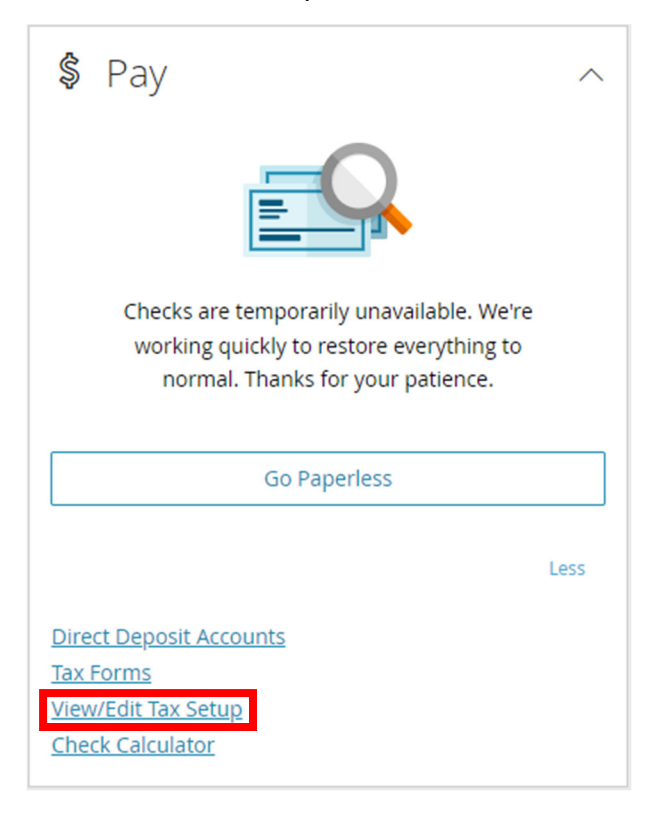

**3.** To edit your tax information, click on either your Federal Income Tax or State and Local Tax form hyperlink.

| Manage                           | ement LLC [89683]                        |                |                   |        | 0              | paylocity           |                    |             |         |            |                |
|----------------------------------|------------------------------------------|----------------|-------------------|--------|----------------|---------------------|--------------------|-------------|---------|------------|----------------|
| ayroll                           | Employees                                | HR Payroll     | User Access H     | elp    |                |                     |                    |             |         |            |                |
| ixes                             | 5                                        |                |                   |        |                |                     |                    |             |         |            |                |
| erson                            | al Work Payro                            | oll Setup Pa   | y Time Off        |        |                |                     |                    |             |         |            |                |
| Rates                            | Taxes Earning                            | s Deduction    | ns Direct Deposit | t Lai  | bor Allocation | 1                   |                    |             |         |            |                |
|                                  |                                          |                |                   |        |                |                     |                    |             |         |            |                |
| eder                             | ral Income Tax (FIT                      | W)             |                   |        |                |                     |                    |             |         |            |                |
| Tax Filing Status                |                                          |                |                   |        | Dependents     | Other Income        | Deductions         | Туре        | Amount  | Percentage | Pre-Filled W-4 |
| FITW - Federal Income Tax Single |                                          |                |                   | \$0.00 | \$0.00         | \$0.00              | Default I          | Default     | Default | View       |                |
| itate                            | and Local Taxes                          |                |                   |        |                |                     |                    |             |         |            |                |
| 2                                | Tax Code                                 | Filing Status  |                   | Exem   | ptions 1 E     | ions 1 Exemptions 2 |                    | Type Amount |         | ount       | Percentage     |
|                                  |                                          | Single         |                   |        |                |                     | Default            |             |         |            |                |
|                                  | KY - Kentucky SITW                       | Single         |                   | 0      | N              | I/A                 | Default            |             | Default | De         | fault          |
|                                  | KY - Kentucky SITW                       | Single         |                   | 0      | N              | I/A                 | Default            |             | Default | De         | fault          |
| ddit                             | KY - Kentucky SITW                       | Single         |                   | 0      | N              | //A                 | Default            |             | Default | De         | fault          |
| ddit                             | KY - Kentucky SITW<br>ional Tax Informat | Single<br>tion |                   | 0      | N              | //A                 | Default<br>SSN / F | FEIN        | Default | De:        | fault          |

- 4. Edit the necessary fields
  - a. Filing status

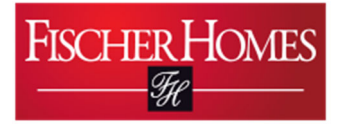

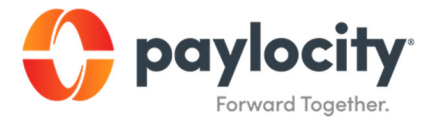

- b. Multiple jobs
- c. Dependents
- d. Other income
- e. Deductions
- f. Extra withholding and dollar/percent
- **5.** Click Save and Return.

| Fischer Management LLC [8968        | 31 0                                                                                                    | paylocity                                                                                                    | Ĺ                                                             |    |
|-------------------------------------|----------------------------------------------------------------------------------------------------|----------------------------------------------------------------------------------------------------|---------------------------------------------------------------|----|
| Empl                                | oyees HR Payroll User Access Help                                                                                                    |                                                                                                    |                                                               |    |
| Taxes > Tax Details Personal Work   | Payroll Setup Pay Time Off                                                                                                    | Em                                                                                                    | ıployee Name/ld/Dept: Test Employee [2] (9999- 9999- 999      | 9) |
| Rates Taxes E<br>Federal Tax Detail | arnings Deductions Direct Deposit Labor Allocation S FITW - Federal Income Tax                                                                                                    | W-4 Tax Form                                                                                                    | Blank Federal W-4 Form                                        |    |
| Notes                               | Use the fields on this page to tell your employer<br>how much to withhold from your pay for Federal<br>Income Taxes.<br>With "2019 or Prior" selected at the top of the page,<br>the fields listed match up with the 2019 and prior<br>Form W-4. With "2020 or later" selected, the fields<br>listed will match up with the current Form W-4.<br>Once you switch to the current Form W-4, you will<br>not be able to en back to the 2019 and noir form. | <ul> <li>Filing Status</li> <li>Multiple Jobs or Spouse Works<br/>(Line 22) (1)</li> <li>Dependents (Line 3) (1)</li> <li>Other Income (Line 4a) (1)</li> <li>Deductions (Line 4b) (1)</li> <li>Extra Withholding<br/>(Line 4d) (1)</li> </ul> | Single ~<br>\$ 0.00<br>\$ 0.00<br>\$ 0.00<br>Default Amount ~ |    |
| Save Save & Ret                     | rn Cancel                                                                                                    | Amount<br>Percentage                                                                                                    | \$ 0<br>% 0                                                   |    |

6. Click Save and Confirm.

| Payroll             | Employees HR Payroll User Access Help                                                        |                                                                                           |       |                                                       |      |
|---------------------|----------------------------------------------------------------------------------------------|-------------------------------------------------------------------------------------------|-------|-------------------------------------------------------|------|
| Taxes > Tax Detail: | 5                                                                                            |                                                                                           | Emp   | ployee Name/Id/Dept: Test Employee [2] (9999- 9999- 9 | 999) |
| Personal Wor        | k Payroll Setup Pay Time Off                                                                 |                                                                                           |       |                                                       |      |
| Rates Taxes         | Earnings Deductions Direct Deposit L                                                         | abor Allocation                                                                           |       |                                                       |      |
| Federal Tax De      | etails                                                                                       |                                                                                           |       |                                                       |      |
| Tax Code            | FITW - Federal Income Tax                                                                    | W-4 Tax Form                                                                              |       | Blank Federal W-4 Form                                |      |
|                     | Use the fields on this page to tell your emplo                                               | Save Changes and Undets W/42                                                              |       | Single ~                                              |      |
|                     | how much to withhold from your pay for Fec<br>Income Taxes.                                  | Save Changes and Opdate W-4?                                                              | Works |                                                       |      |
|                     | With "2019 or Prior" selected at the top of th                                               | following: Under penalties of perjury, I<br>declare that this certificate, to the best of |       | \$ 0.00                                               |      |
| Notes               | the fields listed match up with the 2019 and<br>Form W-4. With "2020 or later" selected, the | my knowledge and belief is true, correct,                                                 | D     | \$ 0.00                                               |      |
|                     | listed will match up with the current Form W                                                 | Save & Confirm C Icel                                                                     |       | \$ 0.00                                               |      |
|                     | Once you switch to the current Form W-4, yo<br>not be able to go back to the 2019 and prior  | form, 👻 (Line 4c) 🕕                                                                       |       | Default Amount                                        |      |
|                     |                                                                                              | Amount                                                                                    |       | \$ 0                                                  |      |
|                     |                                                                                              | Percentage                                                                                |       | 96 O                                                  |      |
| Save Save 8         | k Return Cancel                                                                              |                                                                                           |       |                                                       |      |

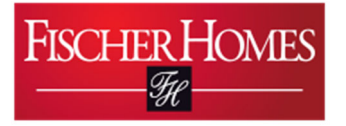

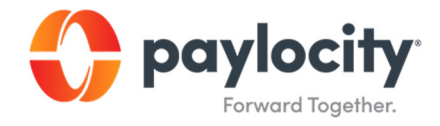

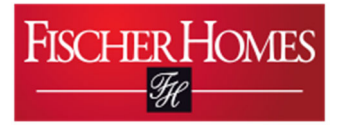

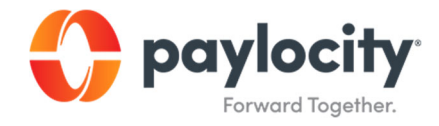

7. You'll see that your tax record was successfully saved.

| 0.                               | ax record saved successfu | illy!       |                 |          |            |              |            |         |         |            |                |
|----------------------------------|---------------------------|-------------|-----------------|----------|------------|--------------|------------|---------|---------|------------|----------------|
| Persor                           | nal Work Payro            | Il Setup Pa | iy Time Off     |          |            |              |            |         |         |            |                |
| Rate                             | s Taxes Earnings          | Deduction   | s Direct Deposi | t Labor  | Allocation |              |            |         |         |            |                |
|                                  |                           |             |                 |          |            |              |            |         |         |            |                |
| Fede                             | ral Income Tax (FIT       | W)          |                 |          |            |              |            |         |         |            |                |
|                                  | Тах                       |             | Filing Status   | s De     | pendents   | Other Income | Deductions | Туре    | Amount  | Percentage | Pre-Filled W-4 |
| FITW - Federal Income Tax Single |                           |             | \$0             | .00      | \$0.00     | \$0.00       | Default    | Default | Default | View       |                |
| State                            | e and Local Taxes         |             |                 |          |            |              |            |         |         |            |                |
|                                  | Tax Code Fili             |             | ng Status       | Exemptio | ns 1 Ex    | xemptions 2  | Ţ          | /pe     | Amo     | unt        | Percentage     |
|                                  | KY - Kentucky SITW Single |             |                 | 0        | 0 N/A      |              | Default    |         | Default | Def        | ault           |
|                                  |                           |             |                 |          |            |              |            |         |         |            |                |